## Requesting A Insurance Card

F-1 International Student Prairie View A&M University

## 1. Go to bcbstx.com

- 2. Click the blue Log In tab
- 3. Log in to Blue Access for Members For first time users click: Register Now

| 2017 S<br>ENROLI                                                                                | PECIAL<br>LMENT    | 6                     | WHERE YOU GO<br>FOR CARE MATT    | ers HIN             | User Name:         |                                                                                                    |
|-------------------------------------------------------------------------------------------------|--------------------|-----------------------|----------------------------------|---------------------|--------------------|----------------------------------------------------------------------------------------------------|
| See If You Qualify     Learn about Individual and Family Plans     Browse Plans and Get a Quote |                    |                       |                                  |                     | Password           | <ul> <li>New User's <u>Resister Nor</u></li> <li>Forgot <u>user name or password</u></li> <li>Take a <u>tour</u></li> </ul> |
| MAKE A PAYMENT                                                                                  | OUR MEDICAID PLANS | Q.P                   | MEDICARE PLA<br>> Learn about Me | INS<br>dicare Plans | WHY CHOOSE US?     |                                                                                                    |
|                                                                                                 |                    | Important Information | About Texas Health and Yo        | Sur PCP.3           |                    |                                                                                                    |
| MEMBER ALERTS                                                                                   |                    | GO MOBILE WITH BLUE   |                                  | TTEND A SEMINAR     |                    |                                                                                                    |
| CONN                                                                                            | IECT               | BLUE FEATURES         | d Your Tax Return                | RECENT NEWS         | K and Texas Health |                                                                                                    |

4. You will need:

- a. Group Number: 117554
- b. Member ID: If you do not have your member ID:
  - i. Go to https://pvamu.myahpcare.com/ Click on "Find Group and Member ID"
  - ii. You will be asked to provide your student ID and date of birth and this will give you the info they need to log in to BAM.

| Home Benefits Claims Enrollment Waiver ParentInformation Contact                                        |                                    |  |  |  |  |
|----------------------------------------------------------------------------------------------------|------------------------------------|--|--|--|--|
| Prairie View A&M University                                                                             | Quick Links                        |  |  |  |  |
| 2016-2017                                                                                               | Prairie View A&M University        |  |  |  |  |
| Welcome to your AcademicBlue™ Student Health Plan brought to you<br>by Blue Cross Blue Shield of Texas! | Owens Franklin Health Center       |  |  |  |  |
| Please go to the Enrollment tab for your next open enrollment period.                                   | Create an AHP Account              |  |  |  |  |
| GSE Continuation Enrollment Form                                                                        | Change Address, Phone, or<br>Email |  |  |  |  |
|                                                                                                    | Single Sign On Brochure            |  |  |  |  |
|                                                                                                    | Find Group and Member ID           |  |  |  |  |

5. Once logged in under the "Home" tab you can access and print a temporary card.

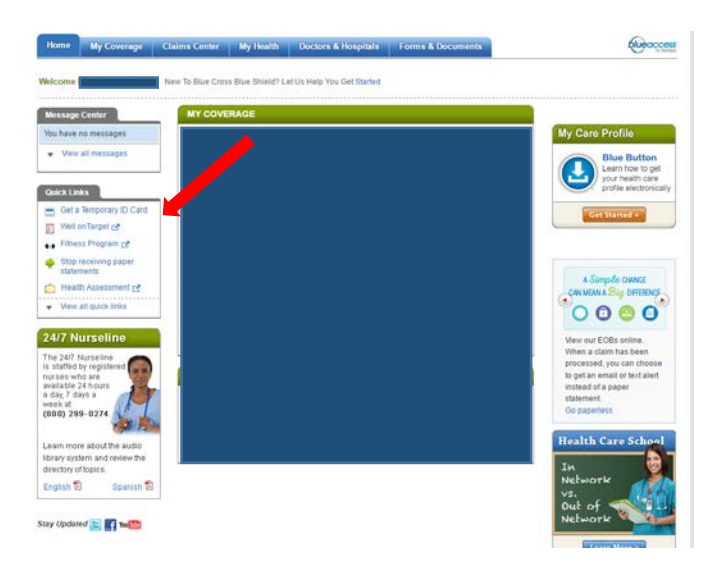

6. Under the "My Coverage" tab in the related links section you will be able to request a new card to be sent to you.

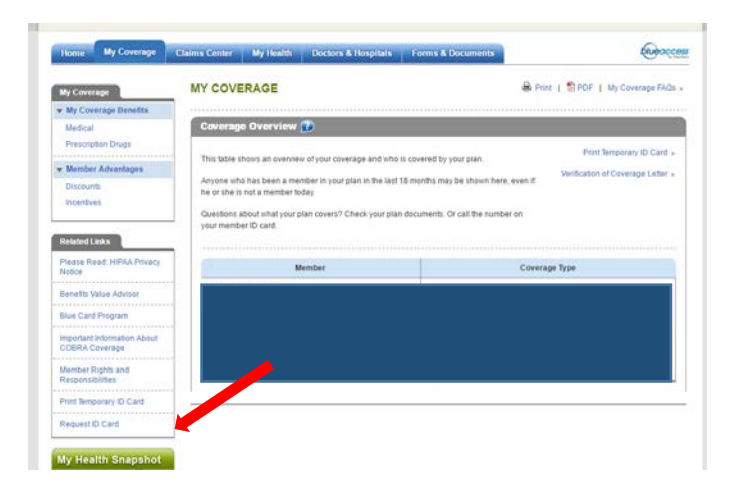

7. If you are unable to log in or have trouble using the site please call customer service at 855.267.0214